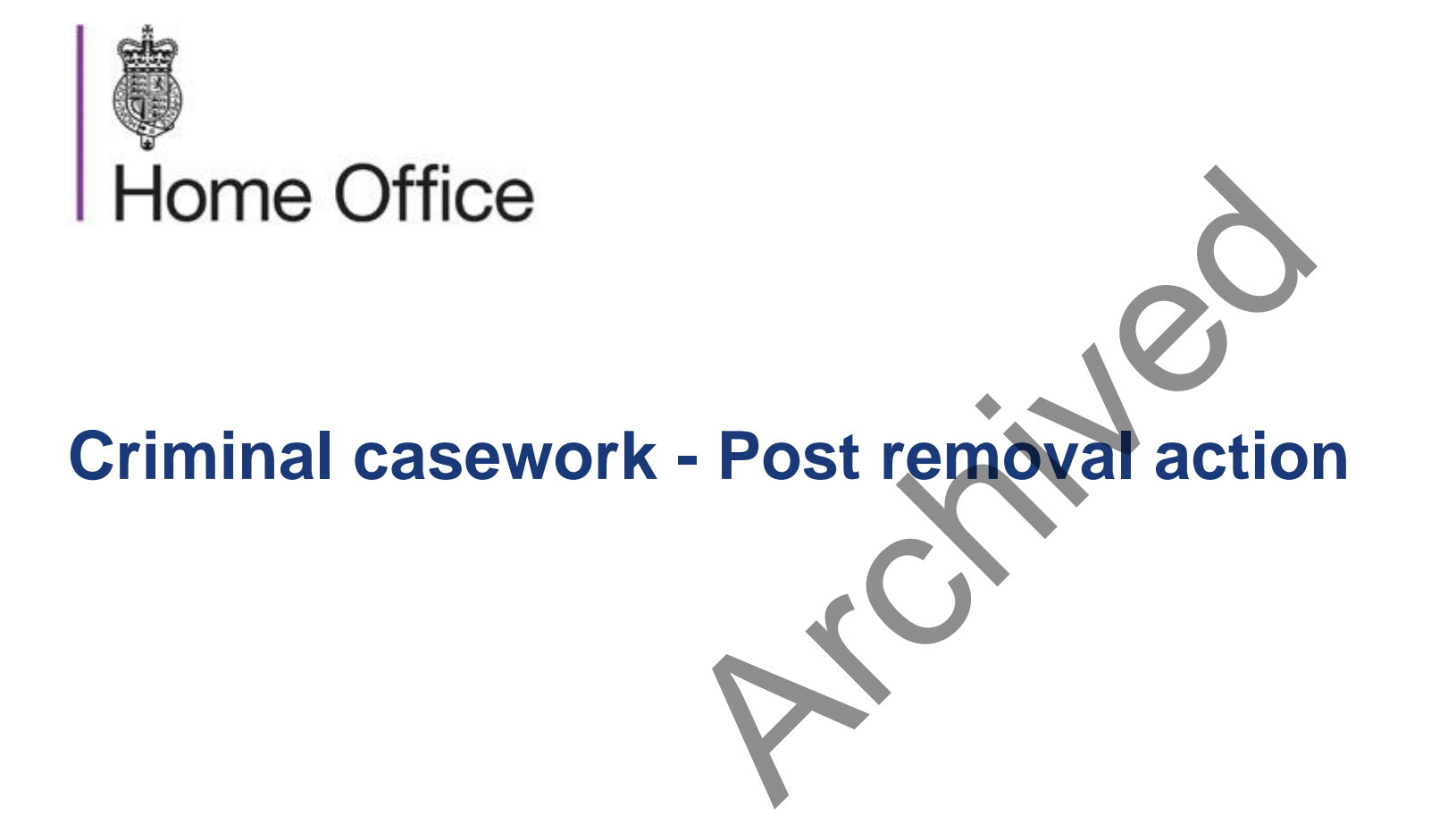

Valid from 22 October 2013

#### Post removal action

#### About this guidance

| Initial checks and        | This guidance tells criminal casework (CC) case owners about the processes that must be         | In this section         |
|---------------------------|-------------------------------------------------------------------------------------------------|-------------------------|
| removal directions        | completed following the successful deportation or removal of a foreign national offender        |                         |
| Contacting offender       | (FNO) and any associated family members.                                                        | Changes to this         |
| <u>manager - parent a</u> |                                                                                                 | guidance                |
| threat to child           | This guidance provides information on:                                                          |                         |
| Dealing with military     |                                                                                                 | Contact                 |
| cases                     | Updating post removal actions on CID.                                                           |                         |
| Notifying BIDMU of BRP    | Informing the offender manager.                                                                 | Information owners      |
| The special conditions    | Linking removal action to relevant case types.                                                  |                         |
| screen on CID             | Preparing the case file for lay-by.                                                             | Links to staff intranet |
| Missing special           | • Contacting the offender manager where a parent poses a threat to their children.              | removed                 |
| conditions or additional  | Dealing with military cases.                                                                    |                         |
| information               | <ul> <li>Notifying the biometric immigration document management unit (BIDMU) when a</li> </ul> |                         |
| Linking removal action    | biometric residence permit has been issued.                                                     |                         |
| to relevant case types    | Restricted – do not disclose – start of section                                                 |                         |
| on CID                    | The information in this name has been been and an it is nastricted for internal                 |                         |
| Notifying warning index   | The information in this page has been removed as it is restricted for internal                  |                         |
| control unit (WICU)       | Home Office use only.                                                                           |                         |
| Notifying the police      | Restricted – do not disclose – end of section                                                   |                         |
| national computer         |                                                                                                 |                         |
| bureau and the            | Changes to this guidance – This page tells you what has changed since the previous              |                         |
| Department of Work and    | version of this guidance.                                                                       |                         |
| Pensions                  | , , , , , , , , , , , , , , , , , , ,                                                           |                         |
| Setting calendar events   | Contact - This page tells you who to contact for help if your senior caseworker or line         |                         |
| for police national       | manager can't answer your guestion.                                                             |                         |
| computer and warning      |                                                                                                 |                         |
| index control unit        | Information owners – This page tells you about this version of the post removal action          |                         |
| Preparing the paper file  | guidance and who owns it.                                                                       |                         |
| <u>for lay-by</u>         |                                                                                                 |                         |
|                           | Safeguard and promote child welfare – This page explains your duty to safeguard and             |                         |
|                           | promote the welfare of children and tells you where to find out more information.               |                         |

### **Post removal action**

### Changes to this guidance

| Initial checks and                  | This page lists the chang | es to the post removal action guidance, with the most recent at the | Related links            |
|-------------------------------------|---------------------------|---------------------------------------------------------------------|--------------------------|
| removal directions                  | top.                      |                                                                     |                          |
| Contacting offender                 |                           |                                                                     |                          |
| manager - parent a                  | Date of the change        | Details of the change                                               | Preparing the paper file |
| threat to child                     | 22 October 2013           | Six month review by the modernised guidance                         | <u>for layby</u>         |
| Dealing with military               |                           | team:                                                               |                          |
| <u>cases</u>                        |                           |                                                                     | See also                 |
| Notifying BIDMU of BRP              |                           | Preparing the paper file for layby:                                 |                          |
| The special conditions              |                           | <ul> <li>last sentence of the second paragraph</li> </ul>           | <u>Contact</u>           |
| screen on CID                       |                           | removed                                                             |                          |
| Missing special                     |                           | <ul> <li>sub-heading 'disposal of restricted</li> </ul>             | Information owner        |
| conditions or additional            |                           | PNC print-outs new second paragraph                                 |                          |
| information                         |                           | <ul> <li>sub-heading checking for sub-files</li> </ul>              | Links to staff intranet  |
| Linking removal action              |                           | renamed and second paragraph                                        | removed                  |
| to relevant case types              |                           | removed.                                                            |                          |
| on CID                              |                           | <ul> <li>Minor housekeeping and Plain English</li> </ul>            |                          |
| Notifying warning index             |                           | changes throughout.                                                 |                          |
| control unit (WICU)                 |                           |                                                                     |                          |
| Notifying the police                | 21 May 2013               | Change request:                                                     |                          |
| national computer                   |                           |                                                                     |                          |
| Dureau and the                      |                           | <ul> <li>Notifying the Police National Computer</li> </ul>          |                          |
| Department of Work and              |                           | bureau and the Department for Work and                              |                          |
| Pensions<br>Setting selender events |                           | Pensions:                                                           |                          |
| for police pational                 |                           | <ul> <li>change to the email address for police</li> </ul>          |                          |
| computer and warping                |                           | national computer bureau                                            |                          |
| index control unit                  |                           | Throughout the document, 'criminal                                  |                          |
| Preparing the paper file            |                           | casework directorate' has been replaced                             |                          |
| for lay-by                          |                           | with 'criminal casework'.                                           |                          |
|                                     |                           |                                                                     |                          |
|                                     |                           |                                                                     |                          |

| 19 April 2013 | Six month review by the modernised guidance team:                                                                          |  |
|---------------|----------------------------------------------------------------------------------------------------|--|
|               | <ul> <li>Minor housekeeping changes.</li> </ul>                                                                            |  |
|               | For previous changes you will need to access<br>the archived guidance. See related link: Post<br>removal action – archive. |  |

#### Post removal action

### Initial checks and removal directions

| Initial checks and        | This page tells criminal casework (CC) case owners about initial checks and removal                           | Links to staff intranet |
|---------------------------|----------------------------------------------------------------------------------------------------|-------------------------|
| removal directions        | directions.                                                                                                   | removed                 |
| Contacting offender       |                                                                                                    |                         |
| <u>manager - parent a</u> | When written or verbal confirmation has been received to show the removal has been                            |                         |
| threat to child           | enforced, check the removals screen has been completed correctly with all the removal                         |                         |
| Dealing with military     | details. Do not update any of the screens if any details are absent until you have received                   |                         |
| <u>cases</u>              | written confirmation.                                                                                         |                         |
| Notifying BIDMU of BRP    |                                                                                                    |                         |
| The special conditions    | Completing the removals screen                                                                                |                         |
| screen on CID             | You must complete a minute sheet listing the post removal actions for early release scheme                    |                         |
| Missing special           | (ERS) and non-ERS cases. This is either:                                                                      |                         |
| conditions or additional  |                                                                                                    |                         |
| information               | <ul> <li>ICD 4258 for after deportation or removal action for ERS cases, or</li> </ul>                        |                         |
| Linking removal action    | <ul> <li>ICD 4259 for after deportation or removal for non-ERS cases.</li> </ul>                              |                         |
| to relevant case types    |                                                                                                    |                         |
| on CID                    | To see a CID screen shot with full instructions for completing the actions for removal group                  |                         |
| Notifying warning index   | details, see related link: Removal group details.                                                             |                         |
| control unit (WICU)       |                                                                                                    |                         |
| Notifying the police      | Removal directions                                                                                            |                         |
| national computer         | The removal directions tab and the removal group details on the removals screen must be                       |                         |
| bureau and the            | checked to see if they have been completed with the removal details. You must update                          |                         |
| Department of Work and    | these if they are absent or have not been completed correctly.                                                |                         |
| Pensions                  |                                                                                                    |                         |
| Setting calendar events   | Most members of CC will not be able to update this screen as it is protected. If this is the                  |                         |
| for police national       | case you must contact either the:                                                                             |                         |
| computer and warning      |                                                                                                    |                         |
| index control unit        | <ul> <li>person or unit listed as the 'authorised by user' or 'authorised by unit' on the 'removal</li> </ul> |                         |
| Preparing the paper file  | group details' page, or                                                                                       |                         |
| tor lay-by                | removal centre or unit listed on the removal directions page of the removals screen.                          |                         |
|                           |                                                                                                    |                         |
|                           | You can contact CC prison operations and removals team (PORT) to close the case only if                       |                         |

| y<br>h | you cannot contact the authorising person or unit, or they do not update the screen after you have requested this by telephone and email.                                                                              |  |
|--------|----------------------------------------------------------------------------------------------------|--|
| V      | When appropriate you must also complete the following screens:                                                                                                    |  |
|        | <ul> <li>restrictions</li> <li>calendar events, and</li> <li>breaches.</li> </ul>                                                                                                    |  |
| Т      | <ul> <li>Fo see CID screenshots of screens relevant to this process, see related links:</li> <li>Removals directions screen</li> <li>Restrictions screen</li> <li>Calendar events</li> <li>Breaches screen.</li> </ul> |  |

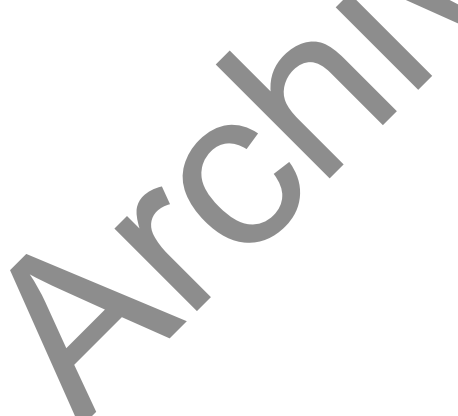

### Contacting the offender manager and detailing cases where a parent poses a threat to their children

| Initial checks and       | This page tells criminal casework (CC) case owners what action to take when a foreign              | Links to staff intranet |
|--------------------------|----------------------------------------------------------------------------------------------------|-------------------------|
| romoval directions       | national offender (ENO) is deported or removed from the LIK, where a parent considered to          | romovod                 |
| Contacting offender      | ha a threat to their own shildren is deported of removed from the OK, where a parent considered to | Terrioved               |
|                          | be a threat to their own children, is deponed.                                                     |                         |
| manager - parent a       |                                                                                                    |                         |
| threat to child          | Contacting the offender manager                                                                    |                         |
| Dealing with military    | You must send an ICD4351 to the offender manager (OM) to notify them when a FNO has:               |                         |
| <u>cases</u>             |                                                                                                    |                         |
| Notifying BIDMU of BRP   | been deported                                                                                      |                         |
| The special conditions   | been removed, or                                                                                   |                         |
| screen on CID            | <ul> <li>left the UK permanently for any other reason.</li> </ul>                                  |                         |
| Missing special          |                                                                                                    |                         |
| conditions or additional | You must send a copy of this form to the National Offender Management Service (NOMS)               |                         |
| information              | single point of contact (SPOC).                                                                    |                         |
| Linking removal action   | 5 1 ( )                                                                                            |                         |
| to relevant case types   | This notification must be issued because without it the OM may not know the FNO has left           |                         |
| <u>on CID</u>            | the UK and continue to work on their case. Also, if the OM does not know about deportation         |                         |
| Notifying warning index  | they will not be able to pass that information on to the victim liaison officer.                   |                         |
| control unit (WICU)      |                                                                                                    |                         |
| Notifying the police     | Any action taken must be updated on CID notes.                                                     |                         |
| national computer        |                                                                                                    |                         |
| bureau and the           | Cases where parents are considered to be a threat to their children                                |                         |
| Department of Work and   | Social Services or the courts may assess a case and decide the parents pose a threat to            |                         |
| Pensions                 | their children. You must handle these cases appropriately and take all the relevant action to      |                         |
| Setting calendar events  | reduce this risk as much as possible. For more information see related link: Deporting             |                         |
| for police national      | parents who pose a threat to their children.                                                       |                         |
| computer and warning     |                                                                                                    |                         |
| index control unit       | We can monitor cases where a FNO is not allowed to contact their children whilst they are in       |                         |
| Preparing the paper file | the UK.                                                                                            |                         |
| for lay-by               |                                                                                                    |                         |
|                          | When a FNO is to be deported you may need to take further action in case they try to return        |                         |
|                          | illegally and find and make contact with their children.                                           |                         |

### **Post removal action**

### **Dealing with military cases**

| Initial checks and       | This page tells criminal casework (CC) case owners about notifying the military correction | Links to staff intranet |
|--------------------------|--------------------------------------------------------------------------------------------|-------------------------|
| removal directions       | training centre (MCTC) in cases where a foreign national offender (FNO) is a member of the | removed                 |
| Contacting offender      | armed forces service personnel.                                                            |                         |
| manager - parent a       |                                                                                            |                         |
| threat to child          | Restricted – do not disclose – start of section                                            |                         |
| Dealing with military    | The information in this page has been removed as it is restricted for internal Home Office |                         |
| <u>cases</u>             | the information in this page has been removed as it is restricted for internal nome once   |                         |
| Notifying BIDMU of BRP   | use only.                                                                                  |                         |
| The special conditions   |                                                                                            |                         |
| screen on CID            |                                                                                            |                         |
| Missing special          |                                                                                            |                         |
| conditions or additional |                                                                                            |                         |
| information              |                                                                                            |                         |
| Linking removal action   |                                                                                            |                         |
| to relevant case types   |                                                                                            |                         |
| on CID                   |                                                                                            |                         |
| Notifying warning index  |                                                                                            |                         |
| control unit (WICU)      |                                                                                            |                         |
| Notifying the police     |                                                                                            |                         |
| national computer        |                                                                                            |                         |
| bureau and the           |                                                                                            |                         |
| Department of Work and   |                                                                                            |                         |
| Pensions                 |                                                                                            |                         |
| Setting calendar events  |                                                                                            |                         |
| tor police national      |                                                                                            |                         |
| computer and warning     |                                                                                            |                         |
| index control unit       |                                                                                            |                         |
| Preparing the paper file |                                                                                            |                         |
| tor lay-by               |                                                                                            |                         |
|                          |                                                                                            |                         |
|                          |                                                                                            |                         |

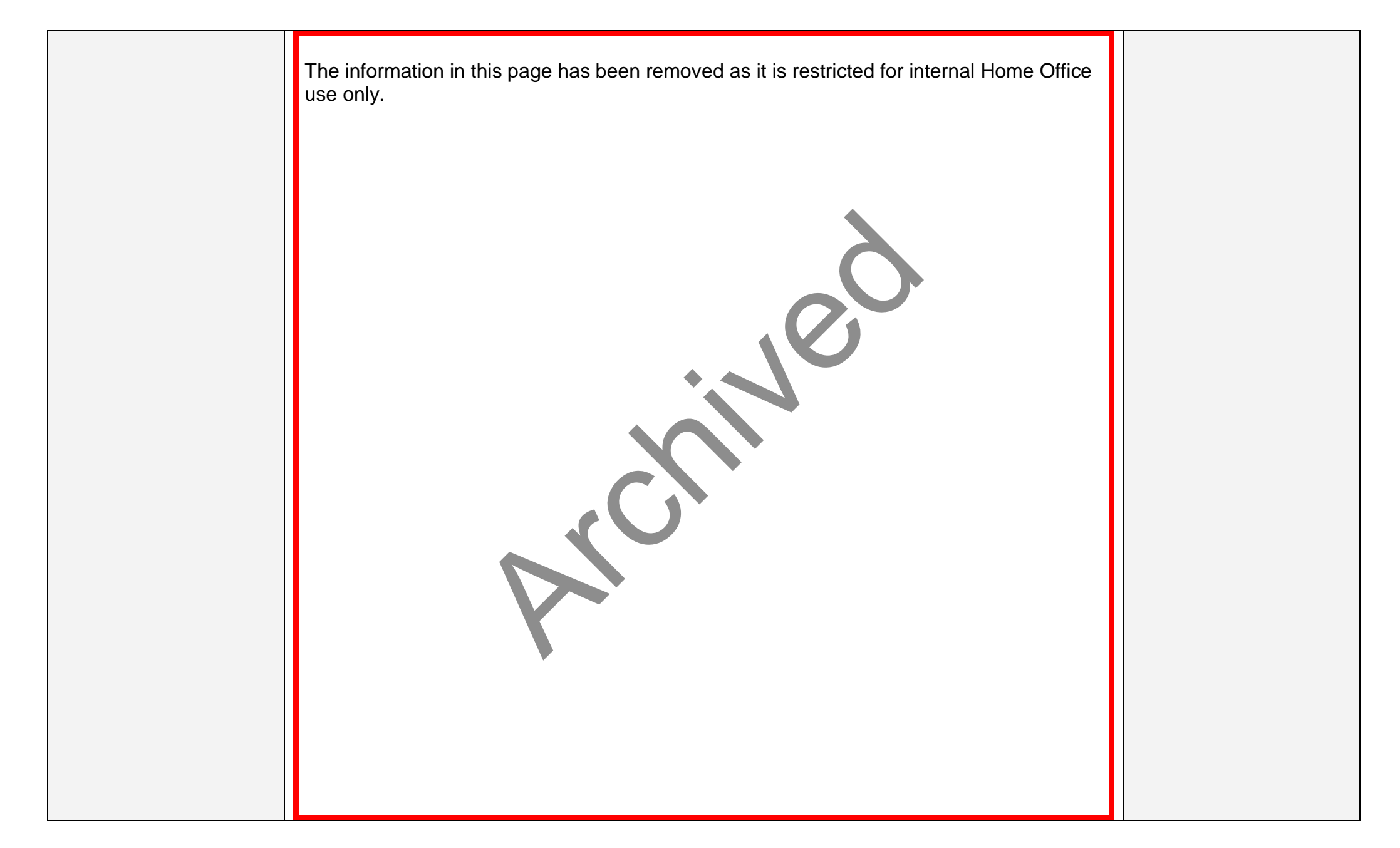

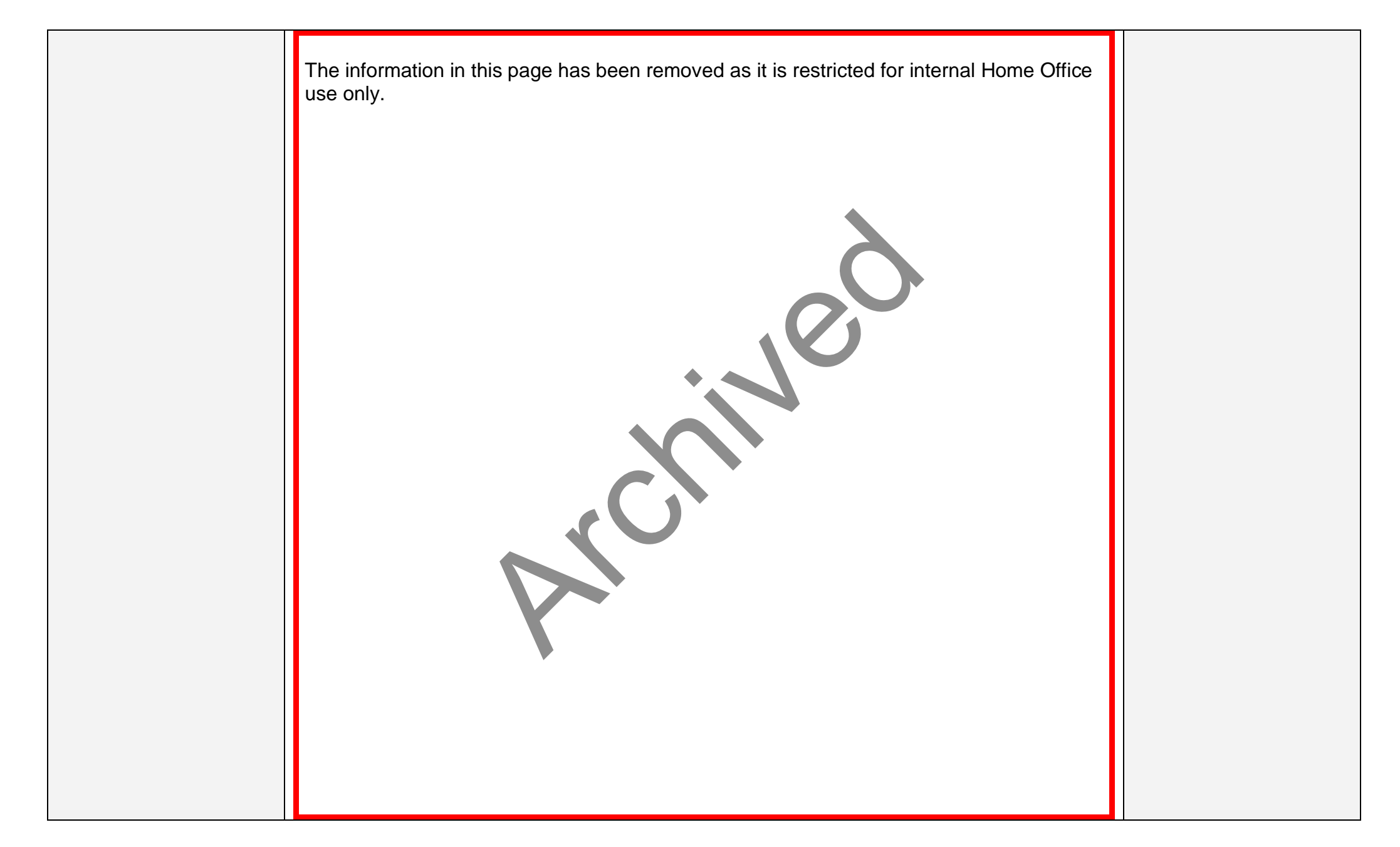

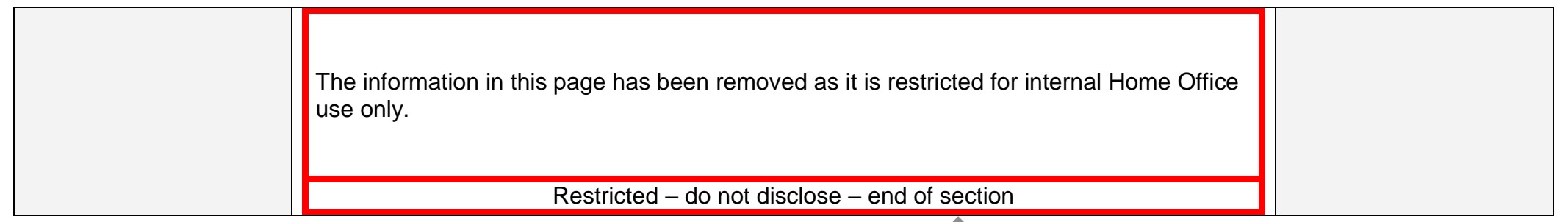

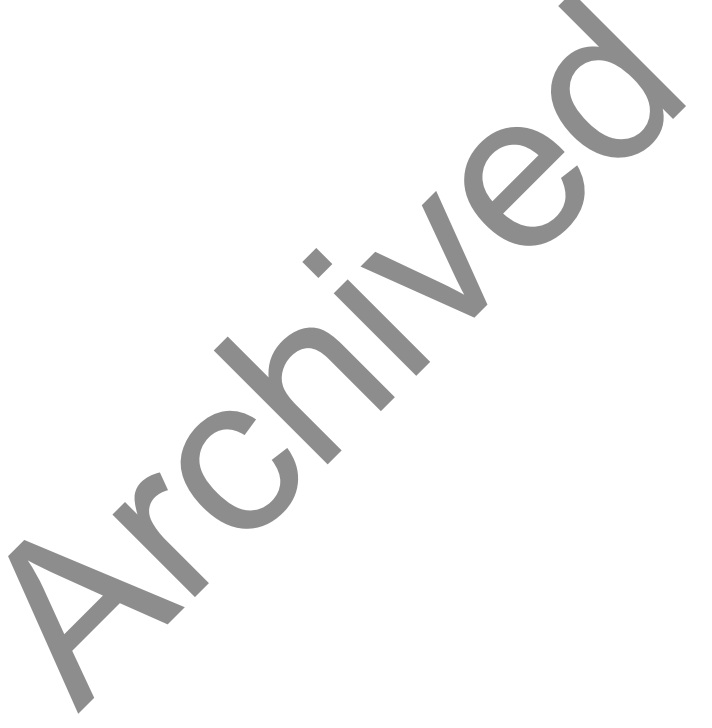

#### Notification to BIDMU where a biometric residence permit card (BRP) has been issued

| Initial checks and       | This page tells criminal casework (CC) case owners about cancelling a biometric residency  | Links to staff intranet |
|--------------------------|--------------------------------------------------------------------------------------------|-------------------------|
| removal directions       | permit (BRP).                                                                              | removed                 |
| Contacting offender      |                                                                                            |                         |
| manager - parent a       | Destruction of a BRP                                                                       |                         |
| threat to child          | An ICD.4520 must be completed on the document generator where the subject has been         |                         |
| Dealing with military    | issued with a BRP and it is in the possession of CC, on removal. This is so that the BRP   |                         |
| cases                    | can be returned to the biometric immigration document management unit (BIDMU) for          |                         |
| Notifying BIDMU of BRP   | cancellation and be securely destroyed.                                                    |                         |
| The special conditions   |                                                                                            |                         |
| screen on CID            | The BRP must be placed in a small envelope, sealed and attached to the ICD.4520 with a     |                         |
| Missing special          | staple. When you return the BRP for cancellation to BIDMU, the ICD.4520 and the enclosed   |                         |
| conditions or additional | BRP must be sent in a plain envelope (one without a window).                               |                         |
| information              |                                                                                            |                         |
| Linking removal action   | Restricted – do not disclose – start of section                                            |                         |
| to relevant case types   | The information in this page has been removed as it is restricted for internal Home Office |                         |
| on CID                   | use only.                                                                                  |                         |
| Notifying warning index  |                                                                                            |                         |
| control unit (WICU)      |                                                                                            |                         |
| Notifying the police     |                                                                                            |                         |
| national computer        |                                                                                            |                         |
| bureau and the           |                                                                                            |                         |
| Department of Work and   |                                                                                            |                         |
| Pensions                 | Restricted – do not disclose – end of section                                              |                         |
| Setting calendar events  |                                                                                            |                         |
| tor police national      | Vou must also amail RIDMU (see related link), so they are aware the card is in the past    |                         |
| computer and warning     | The email must have the subject's:                                                         |                         |
| Dreparing the peper file |                                                                                            |                         |
| Freparing the paper file | e full nomo                                                                                |                         |
|                          |                                                                                            |                         |
|                          | Induonality                                                                                |                         |
|                          |                                                                                            |                         |

| Home Office (HO) reference     BDD cord number and                                                                                           |  |
|----------------------------------------------------------------------------------------------------|--|
| • DRF Calu humber, and                                                                                                    |  |
| • reason the card is being returned.                                                                                                    |  |
| You must email BIDMU to have the card cancelled where you have not been able to obtain                                                       |  |
| the BRP card from the subject before they were removed.                                                                                      |  |
| Cancellation of a BRP                                                                                                    |  |
| A cancellation email must contain the same data as if you had sent the card for destruction                                                  |  |
| (as above). The only differences will be the reason for the email. In these cases it will be a request for a cancellation of an unknown BRP. |  |
|                                                                                                    |  |
| You must explain in the email the reason for the request and why you do not have the card.                                                   |  |
| The reasons for you not being able to obtain the card may include that the.                                                                  |  |
| <ul> <li>foreign national offender (FNO) is deliberately withholding it</li> </ul>                                                           |  |
| <ul> <li>card has been lost by the prison and/or court service</li> </ul>                                                                    |  |
| <ul> <li>subject is claiming to have never been issued with one.</li> </ul>                                                                  |  |
| You must send an email to BIDMU requesting cancellation of the BRP in all cases where the                                                    |  |
| subject says they have never been issued with a BRP, unless you are absolutely sure of                                                       |  |
| this, for example:                                                                                                    |  |
| <ul> <li>if they are a known illegal entrant, or</li> </ul>                                                                                  |  |
| European Economic Area (EEA) national.                                                                                                    |  |
|                                                                                                    |  |
| Restricted – do not disclose – start of section                                                                                              |  |
| The information in this page has been removed as it is restricted for internal Home Office                                                   |  |
| use only.                                                                                                    |  |
|                                                                                                    |  |
|                                                                                                    |  |
|                                                                                                    |  |
|                                                                                                    |  |

| Restricted – do not disclose – end of section                                                                                                    |  |
|----------------------------------------------------------------------------------------------------|--|
| <b>BIDMU update</b><br>It can take BIDMU up to a month to cancel a card. Once the email notification has been<br>sent, a calendar event must be set up on CID for four weeks in advance to check they have<br>received your request. Once BIDMU have confirmed that the card has been cancelled the<br>calendar event can be closed. |  |
| For further guidance on setting calendar events, see related link.                                                                                                    |  |

### The special conditions screen on CID

| Initial checks and                   |                                                                                     | Links to staff intranet |
|--------------------------------------|-------------------------------------------------------------------------------------|-------------------------|
| removal directions                   | Restricted – do not disclose – start of section                                     | removed                 |
| Contacting offender                  | The information in this page has been removed as it is restricted for internal Home |                         |
| manager - parent a                   | Office use only.                                                                    |                         |
| threat to child                      |                                                                                     |                         |
| Dealing with military                |                                                                                     |                         |
| Cases                                |                                                                                     |                         |
| The special conditions               |                                                                                     |                         |
| The special conditions               |                                                                                     |                         |
| Missing special                      |                                                                                     |                         |
| conditions or additional             |                                                                                     |                         |
| information                          |                                                                                     |                         |
| Linking removal action               |                                                                                     |                         |
| to relevant case types               |                                                                                     |                         |
| on CID                               |                                                                                     |                         |
| Notifying warning index              |                                                                                     |                         |
| control unit (WICU)                  |                                                                                     |                         |
| Notifying the police                 |                                                                                     |                         |
| national computer                    |                                                                                     |                         |
| bureau and the                       |                                                                                     |                         |
| Department of Work and               |                                                                                     |                         |
| Pensions<br>Setting solar day events |                                                                                     |                         |
| Setting calendar events              |                                                                                     |                         |
| computer and warning                 |                                                                                     |                         |
| index control unit                   |                                                                                     |                         |
| Preparing the paper file             |                                                                                     |                         |
| for lav-by                           |                                                                                     |                         |
| <u> </u>                             |                                                                                     |                         |
|                                      |                                                                                     |                         |

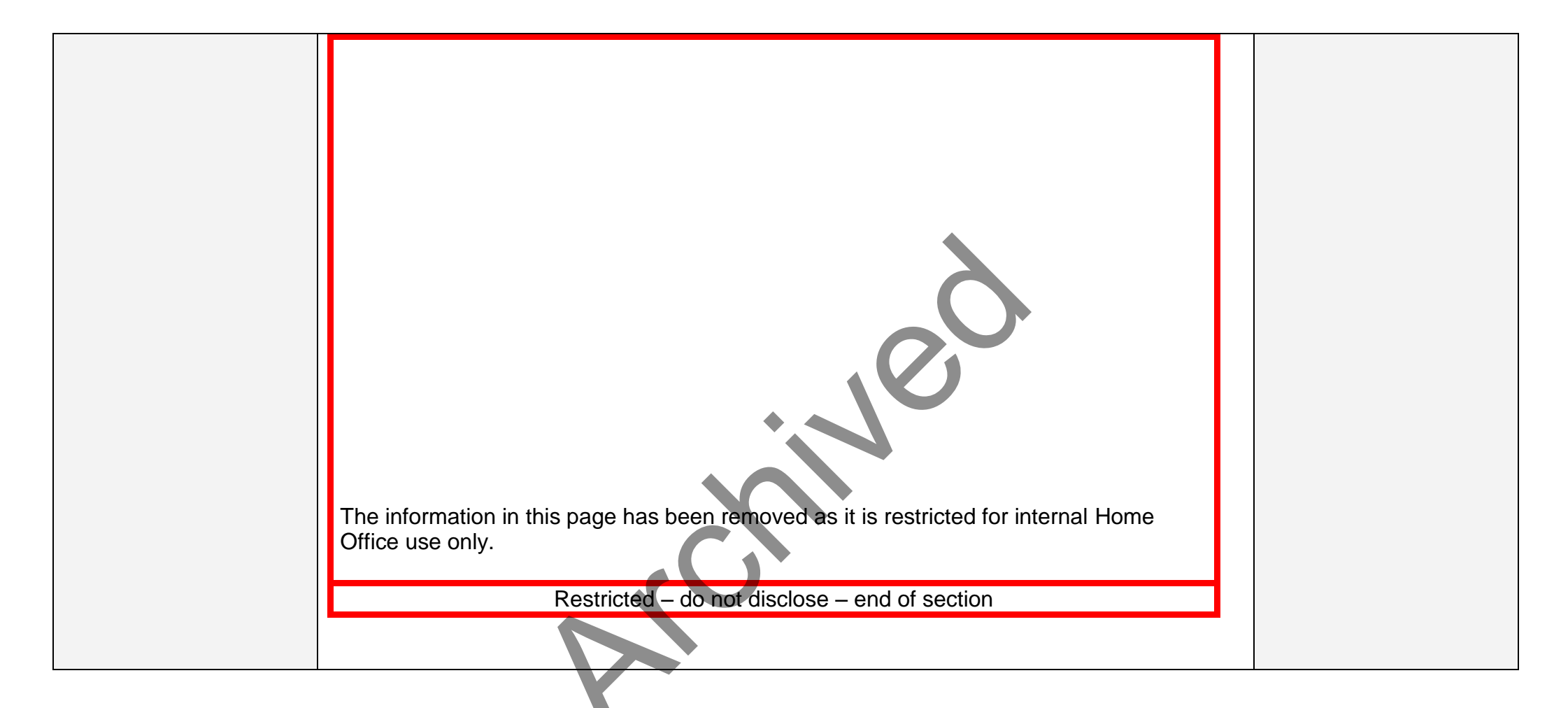

#### Missing special conditions or additional information

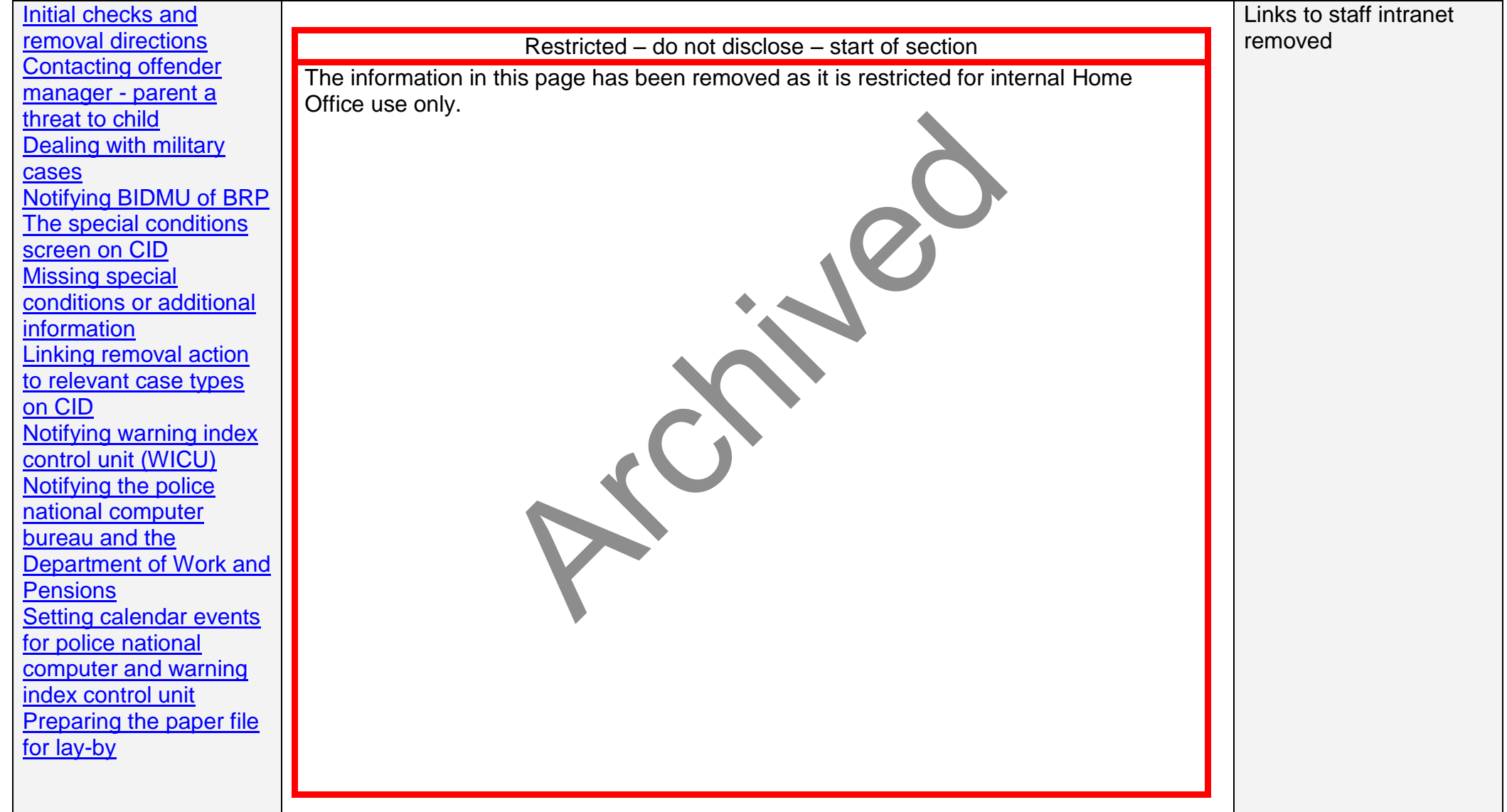

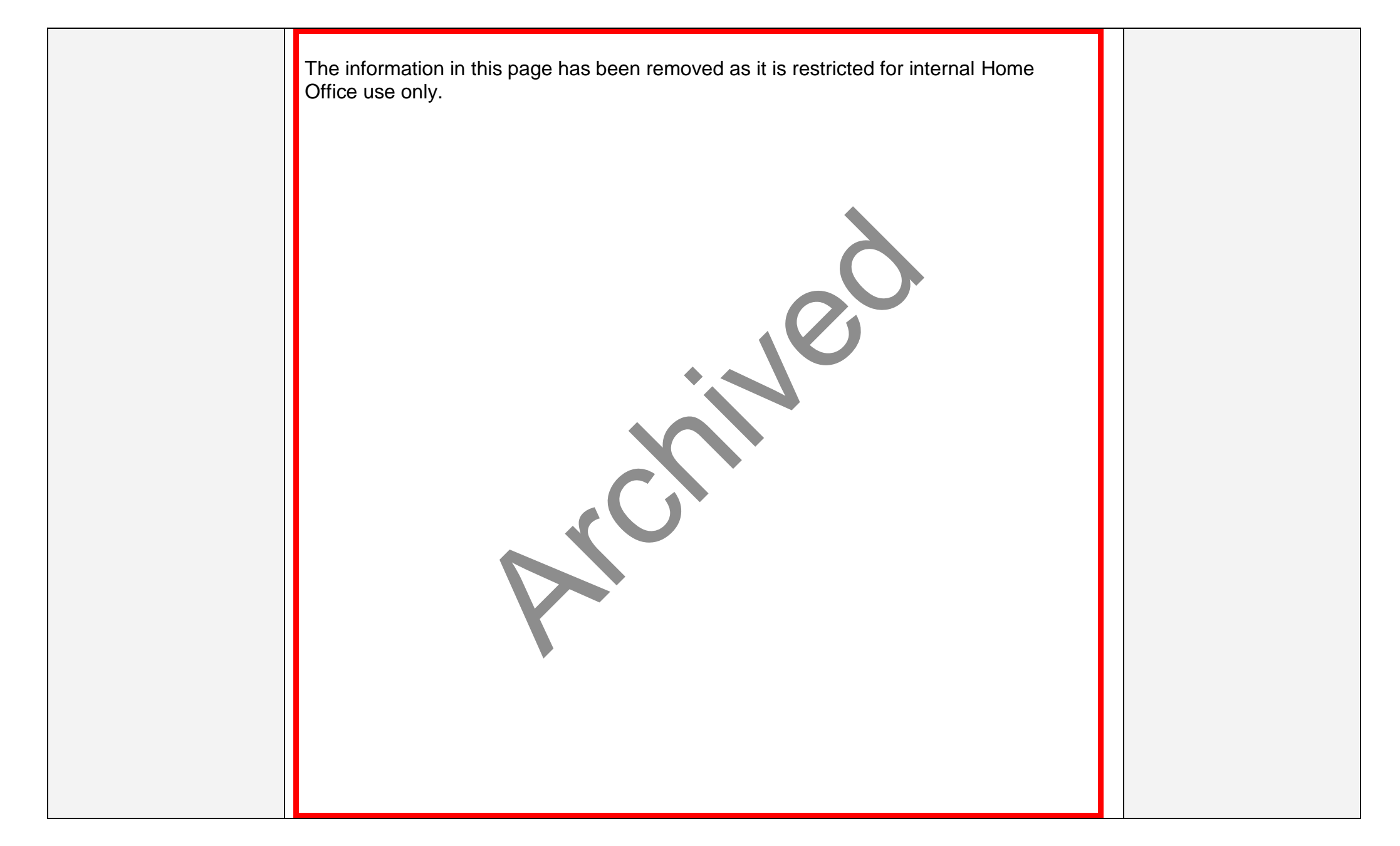

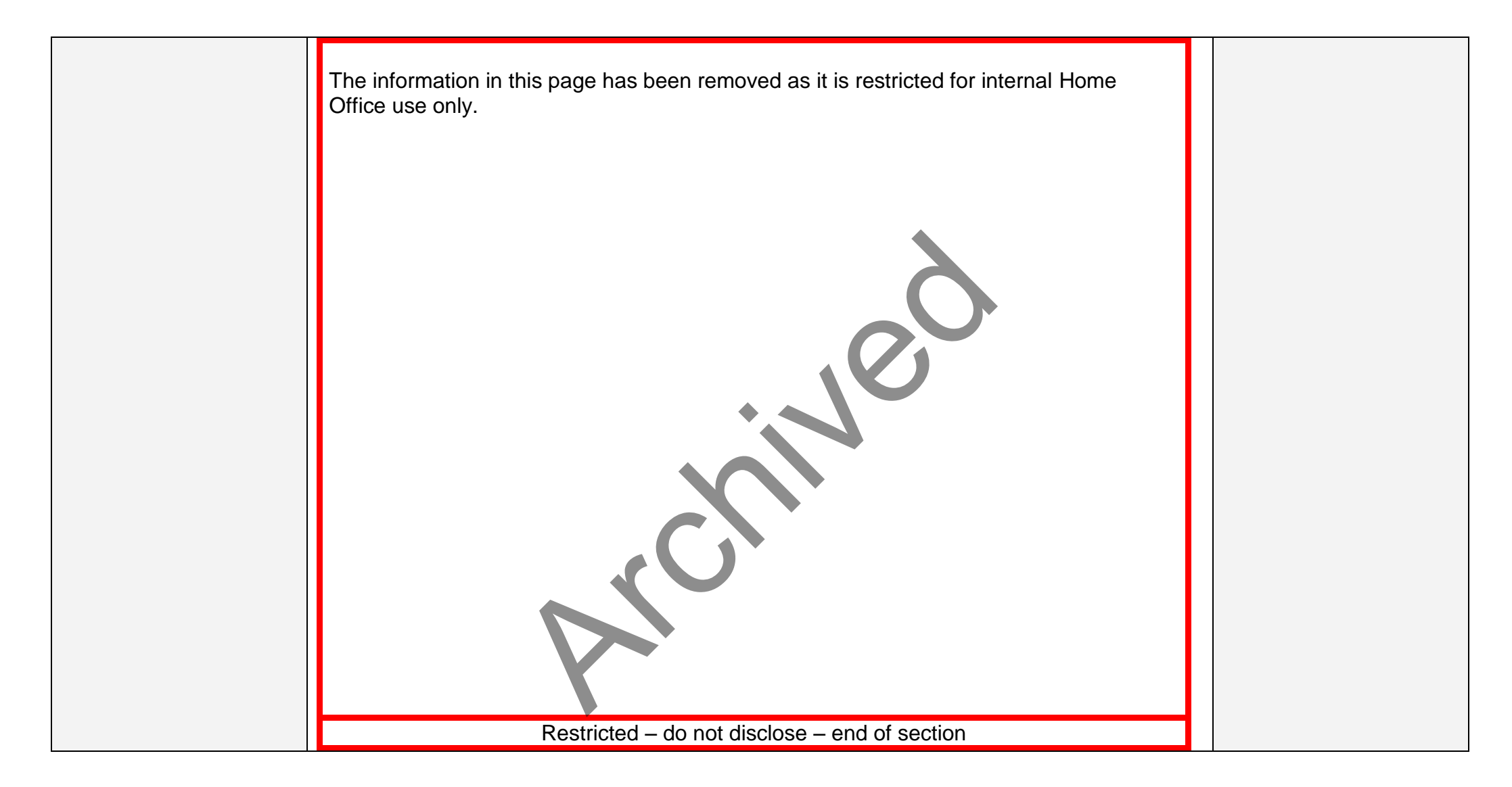

### Linking removal action to relevant case types on CID

| Initial checks and                    | This page tells criminal casework (CC) case owners about linking removal action to relevant      | Links to staff intranet |
|---------------------------------------|--------------------------------------------------------------------------------------------------|-------------------------|
| removal directions                    | case types following the removal or deportation of a foreign national offender (FNO).            | removed                 |
| Contacting offender                   |                                                                                                  |                         |
| manager - parent a                    | When updating the removal screen on CID, all relevant case types must be linked in the           |                         |
| threat to child                       | 'association' section to produce accurate reporting against targets. For example the             |                         |
| Dealing with military                 | following must always be linked to the removal, regardless of how the removal took place:        |                         |
| <u>cases</u>                          |                                                                                                  |                         |
| Notifying BIDMU of BRP                | a criminal case                                                                                  |                         |
| The special conditions                | <ul> <li>an asylum application for a failed asylum seeker</li> </ul>                             |                         |
| screen on CID                         | a case type of illegal entry or                                                                  |                         |
| Missing special                       | an overstayer served with an IS151A.                                                             |                         |
| conditions or additional              |                                                                                                  |                         |
| information                           | You must get confirmation the application has been dealt with if the associated case field on    |                         |
| Linking removal action                | the removal screen shows a case has no outcome, otherwise it will be a barrier to removal.       |                         |
| to relevant case types                |                                                                                                  |                         |
| on CID                                | When it has been completed, you must close the case using the relevant flavour of CID for        |                         |
| Notifying warning index               | the application. For N-CID cases, you must contact nationality to close their case as CC do      |                         |
| control unit (WICU)                   | not have access to N-CID. Only the relevant case outcome must be linked to the removal.          |                         |
| Notifying the police                  |                                                                                                  |                         |
| national computer                     | The file must be returned to the relevant team leader if it is confirmed:                        |                         |
| bureau and the                        |                                                                                                  |                         |
| Department of Work and                | <ul> <li>The subject was removed with an open application.</li> </ul>                            |                         |
| Pensions<br>Cattian a chan dan avanta | <ul> <li>This application was made prior to the removals pack being sent to CC prison</li> </ul> |                         |
| Setting calendar events               | operations removal team (PORT). And                                                              |                         |
| tor police national                   | <ul> <li>Removal directions are still being set following a case owner error.</li> </ul>         |                         |
| computer and warning                  |                                                                                                  |                         |
| Droporing the poper file              | The team leader must email the criminal casework operational process and policy (CCOPP)          |                         |
| for law by                            | inbox with the case owner's name, a brief summary of the problem and what action they            |                         |
|                                       | have now taken to rectify this. To email CCOPP, see related link: Email CC process team.         |                         |
|                                       |                                                                                                  |                         |
|                                       |                                                                                                  |                         |

| Cases must not be left open in any flavour of CID after removal. If these details have not     |  |
|------------------------------------------------------------------------------------------------|--|
| been entered you must update them as soon as possible.                                         |  |
|                                                                                                |  |
| Once you have updated the missing outcome on the case maintenance screen in the                |  |
| relevant flavour of CID, you must refresh the subject's records. The quickest way to do this   |  |
| is to return to the main search criteria screen and push the search button. The associated     |  |
| case field on the removal screen will then show that a case has finally got an outcome. The    |  |
| case outcome must then be linked to the removal.                                               |  |
|                                                                                                |  |
| For more information on updating missing case outcomes on CID, see related link: Case          |  |
| maintenance field.                                                                             |  |
|                                                                                                |  |
| A removal case must not be unlinked from the criminal case type, either before or after the    |  |
| removal has taken place. This is unless this is to correct a major error. For more information |  |
| about the CID removals screen, see related link: Removals screen maintenance.                  |  |
|                                                                                                |  |

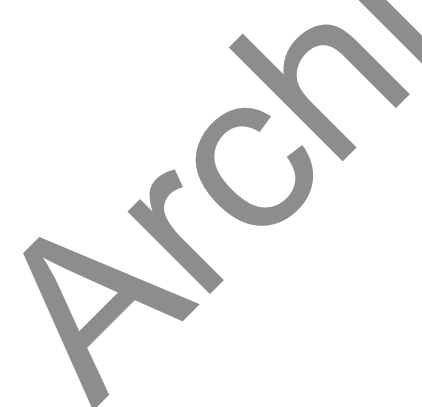

### Notifying the warning index control unit (WICU)

| Initial checks and                          |                                                                                     | Links to staff intranet |
|---------------------------------------------|-------------------------------------------------------------------------------------|-------------------------|
| removal directions                          | Restricted – do not disclose – start of section                                     | removed                 |
| Contacting offender                         | The information in this page has been removed as it is restricted for internal Home |                         |
| <u>manager - parent a</u>                   | Office use only.                                                                    |                         |
| threat to child                             |                                                                                     |                         |
| Dealing with military                       |                                                                                     |                         |
| cases                                       |                                                                                     |                         |
| Notifying BIDMU of BRP                      |                                                                                     |                         |
| The special conditions                      |                                                                                     |                         |
| screen on CID                               |                                                                                     |                         |
| Missing special                             |                                                                                     |                         |
| conditions or additional                    |                                                                                     |                         |
| Information                                 |                                                                                     |                         |
| Linking removal action                      |                                                                                     |                         |
| to relevant case types                      |                                                                                     |                         |
| on CID                                      |                                                                                     |                         |
| Notifying warning index                     |                                                                                     |                         |
| <u>control unit (VVICU)</u>                 |                                                                                     |                         |
| Notifying the police                        |                                                                                     |                         |
| hurson and the                              |                                                                                     |                         |
| Department of Work and                      |                                                                                     |                         |
| Department of Work and                      |                                                                                     |                         |
| <u>Felisions</u><br>Sotting colondar overta |                                                                                     |                         |
| <u>Setting calendar events</u>              |                                                                                     |                         |
| computer and warning                        |                                                                                     |                         |
| index control unit                          |                                                                                     |                         |
| Preparing the paper file                    |                                                                                     |                         |
| for lav-by                                  |                                                                                     |                         |
| <u>101 lay-by</u>                           |                                                                                     |                         |

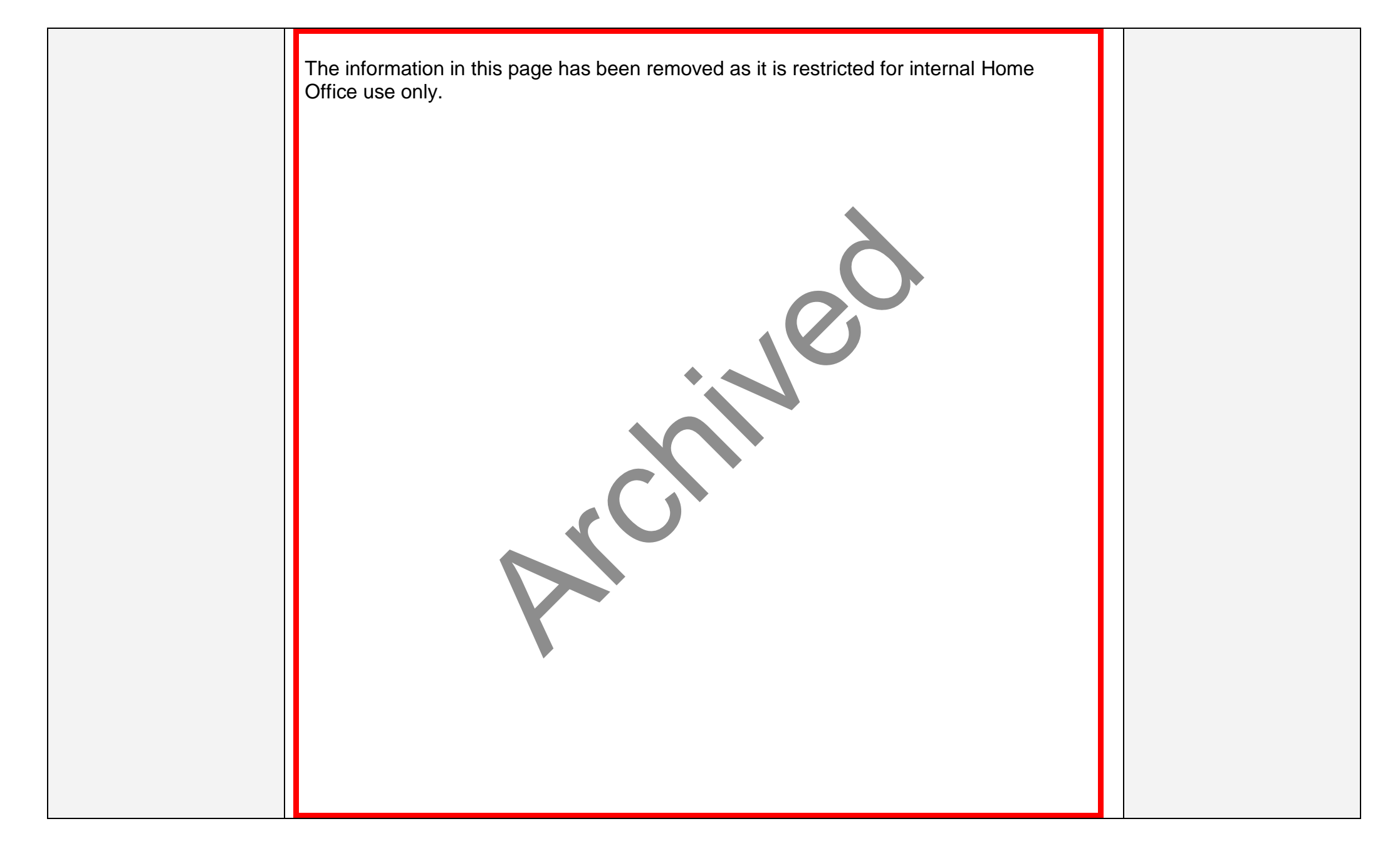

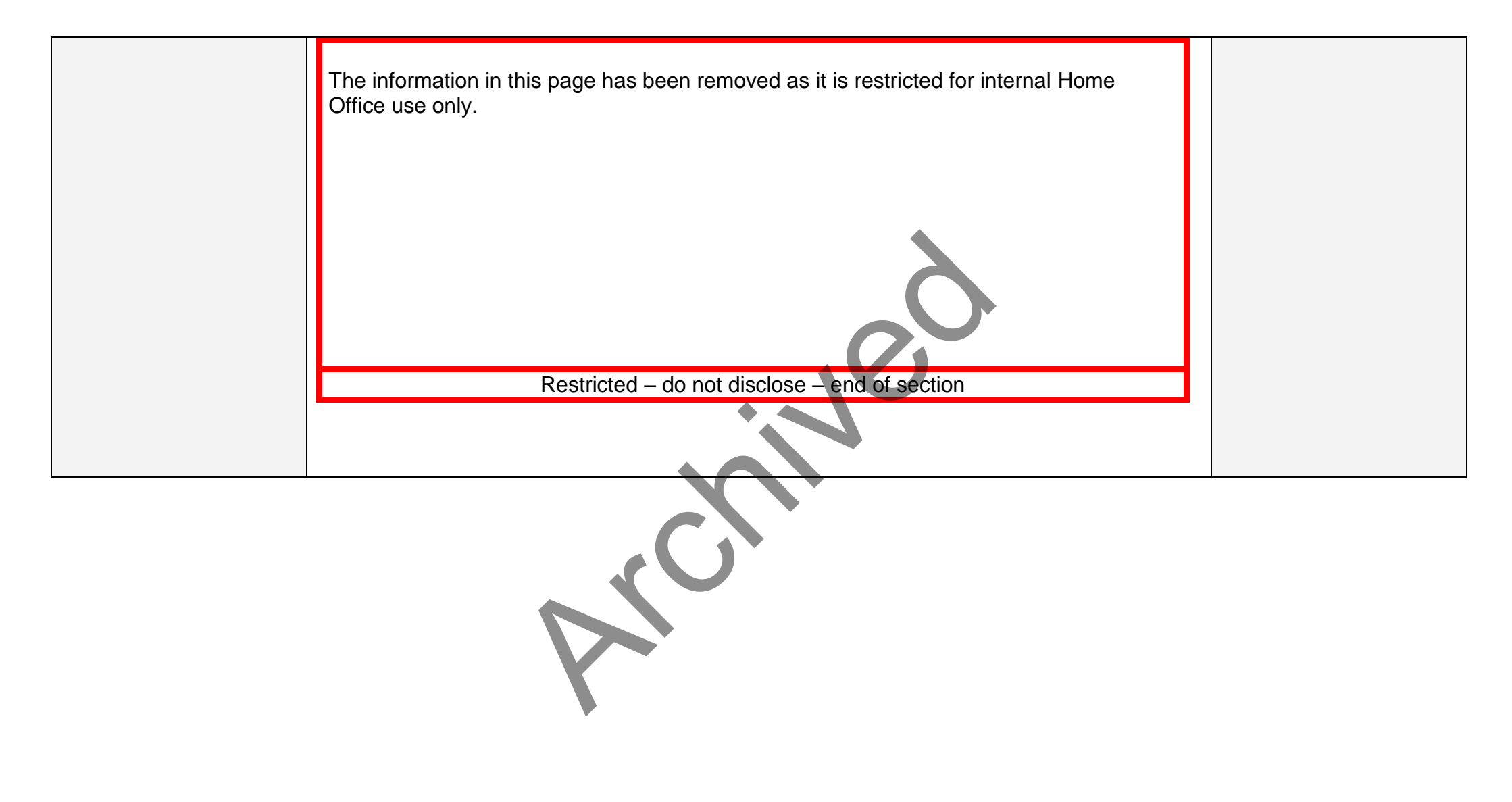

#### **Post removal action**

#### Notifying the Police National Computer bureau and the Department for Work and Pensions

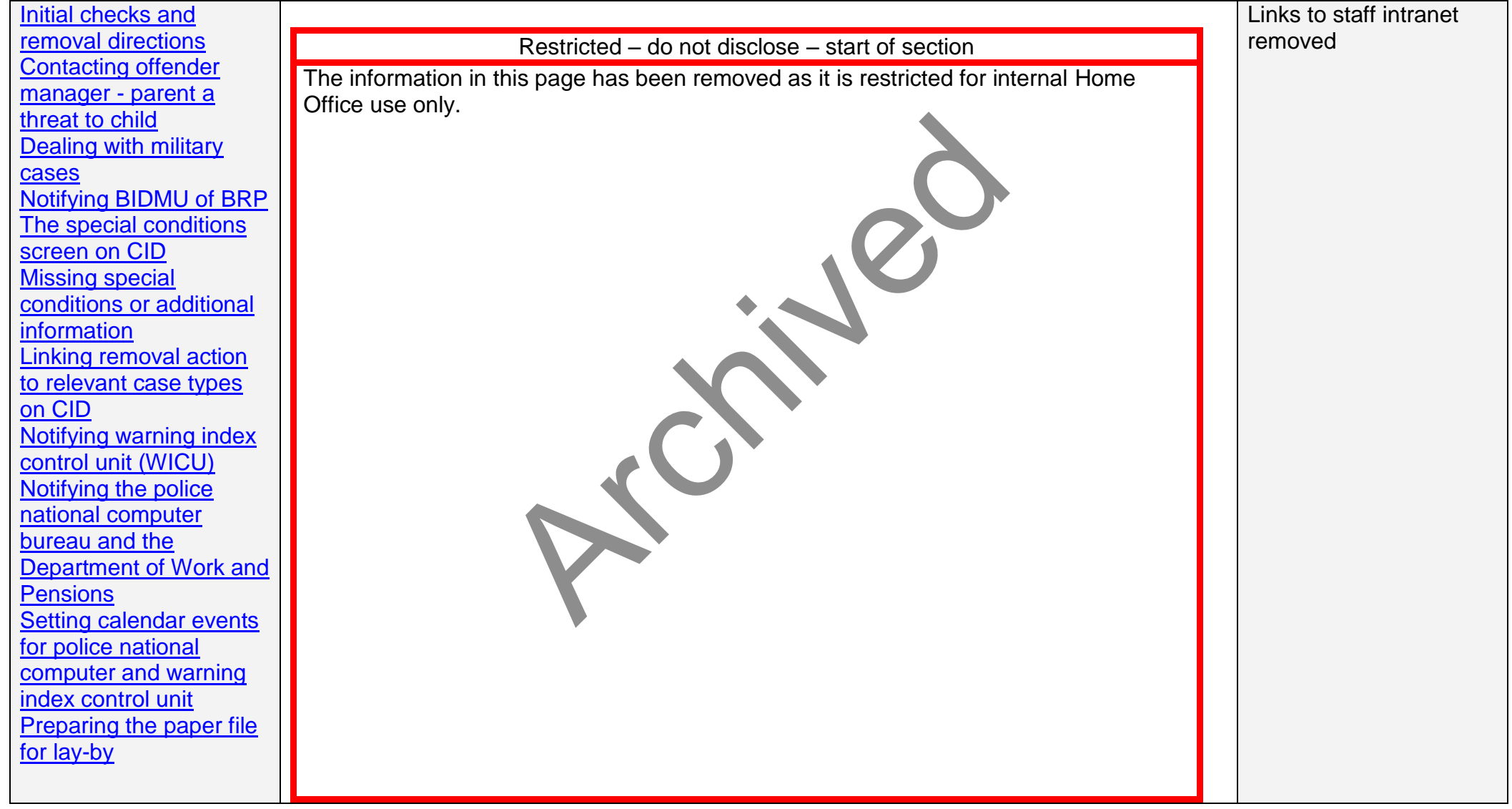

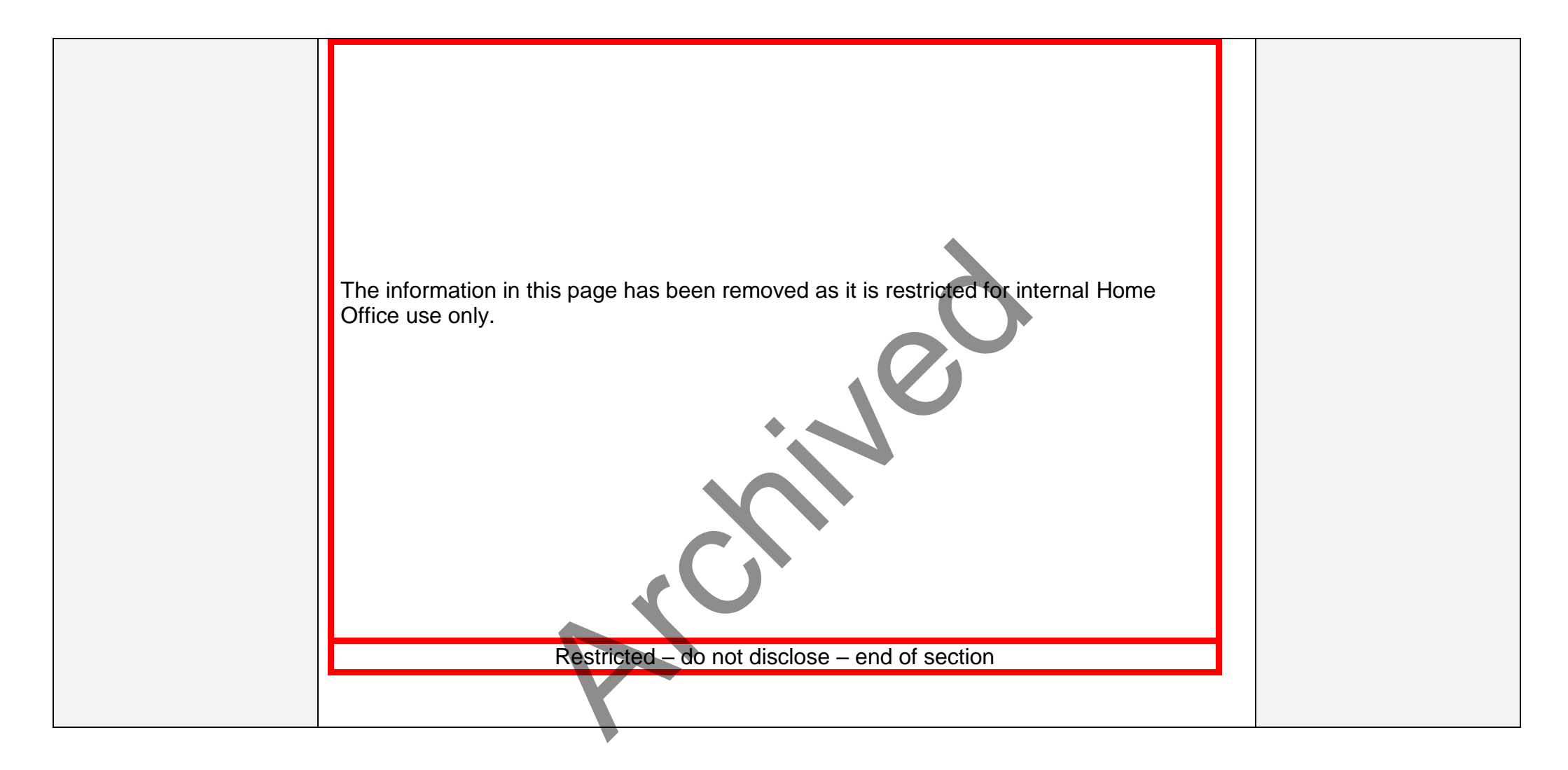

### Setting calendar events for police national computer and security checks

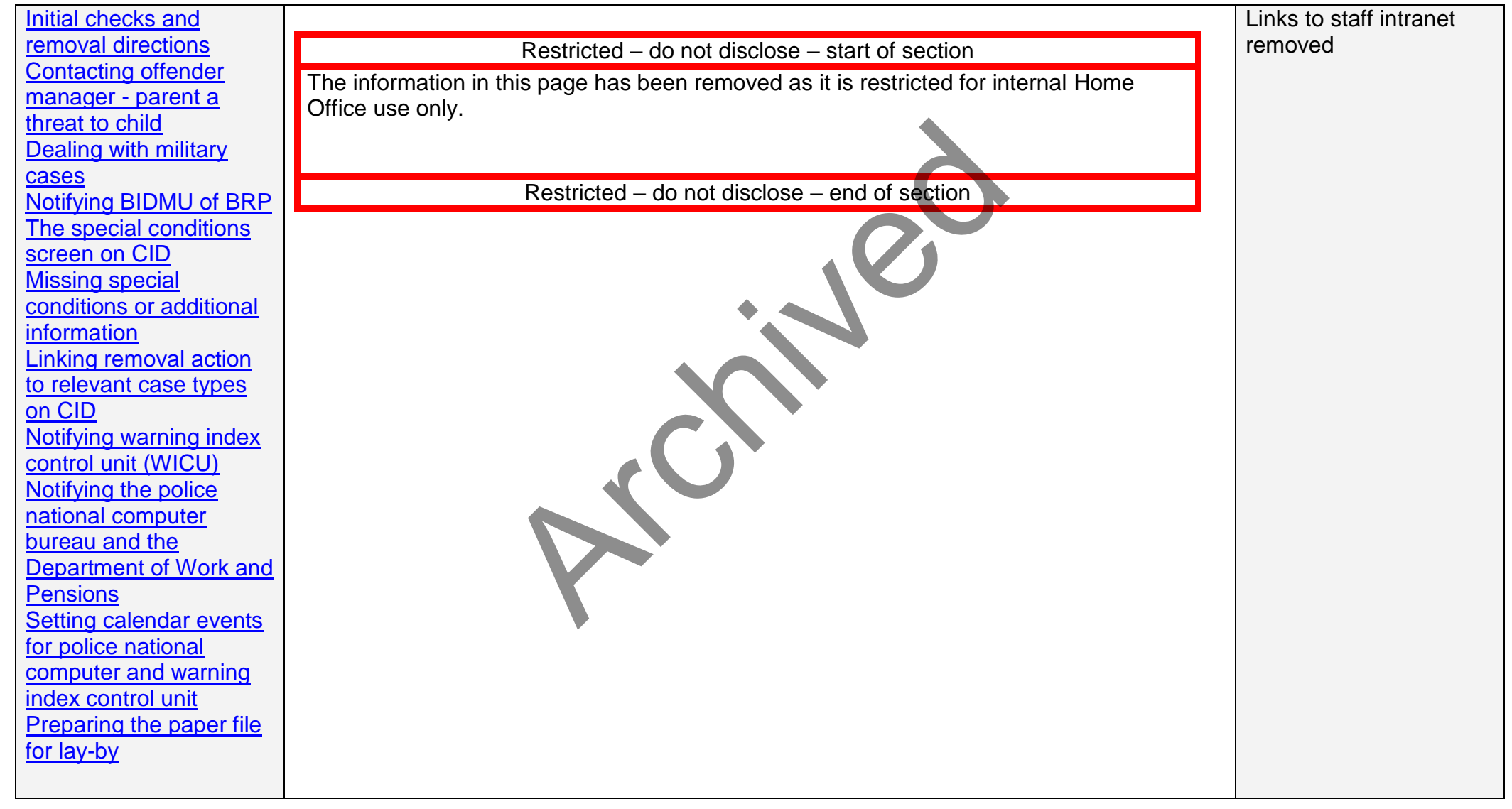

#### **Post removal action**

#### Preparing the paper file for lay-by

| Jere helter in           |                                                                                                 |                         |
|--------------------------|-------------------------------------------------------------------------------------------------|-------------------------|
| Initial checks and       | This page tells criminal casework (CC) case owners about the process for sending a paper        | Links to staff intranet |
| removal directions f     | file to lay-by following the removal or deportation of a foreign national offender (FNO).       | removed                 |
| Contacting offender      |                                                                                                 |                         |
| manager - parent a       | You must make sure all dummy and sub-files are attached to the relevant file. Any sub-files     |                         |
| threat to child t        | travelling separately must be called for and attached to the main file. Otherwise the file will |                         |
| Dealing with military t  | be returned by the storage facility, which will incur a further charge for file movement.       |                         |
| cases                    |                                                                                                 |                         |
| Notifying BIDMU of BRP   | The subject's file must be separated from any associated cases if applicable (indicated by it   |                         |
| The special conditions b | being blue-taped together with files in other names) both physically and on the record          |                         |
| screen on CID            | management system (RMS). Police national computer (PNC) checks must be removed and              |                         |
| Missing special c        | destroyed.                                                                                      |                         |
| conditions or additional |                                                                                                 |                         |
| information 0            | Once the post removal action has been completed, any dummy file or file without a barcode       |                         |
| Linking removal action r | must be sent to file creation unit (FCU) to attach a barcode. FCU can then send a file to lay-  |                         |
| to relevant case types   | by.                                                                                             |                         |
| on CID                   |                                                                                                 |                         |
| Notifying warning index  | You must attach to the front of the file a:                                                     |                         |
| control unit (WICU)      |                                                                                                 |                         |
| Notifying the police     | <ul> <li>purple label with the sentence expiry date (SED), and</li> </ul>                       |                         |
| national computer        | yellow sticker.                                                                                 |                         |
| bureau and the           |                                                                                                 |                         |
| Department of Work and   | For non-early release scheme (ERS) cases, a pink label must be placed on the outside of         |                         |
| Pensions t               | the file only.                                                                                  |                         |
| Setting calendar events  |                                                                                                 |                         |
| for police national      | Disposal of restricted PNC print-outs                                                           |                         |
| computer and warning     | You must make sure all PNC print outs are securely disposed of or shredded as soon as           |                         |
| index control unit t     | they are no longer required for Home Office business purposes in line with security             |                         |
| Preparing the paper file | operating procedures. If there are any still on file these must be removed and securely         |                         |
| f <u>or lay-by</u> c     | disposed of or shredded before the file is sent to lay-by.                                      |                         |
|                          |                                                                                                 |                         |
|                          | This also applies to any other restricted documents retained on file to assist in effecting     |                         |

| deportation. For example where copies of the FNOs prison visitation records have been obtained. Once there is no longer any need for such documents, they must be shredded or otherwise disposed of securely.        |  |
|----------------------------------------------------------------------------------------------------|--|
| <b>Documents kept on file</b><br>You must send any documents retained on file, such as an expired passport, to the national document fraud unit (NDFU) through the internal delivery service (IDS). A short covering |  |
| note must be enclosed to state that the subject has been deported. A contact email must be sent for the NDFU to confirm receipt at the following address:                                                            |  |
| Restricted – do not disclose – start of section                                                                                                    |  |
| The information in this page has been removed as it is restricted for internal Home Office use only.                                                                                                    |  |
| Restricted – do not disclose – end of section                                                                                                    |  |
| NDFU will return the documents to the offender's embassy or high commission.                                                                                                    |  |
| Checking for sub-files                                                                                                    |  |
| Once you are satisfied the removal has taken place, check for all sub-files and make sure these are joined with the main file.                                                                                       |  |
| Data guality checks                                                                                                    |  |
| The file must now be kept in the team until all data quality checks are completed. Once these checks have been completed, the file must be sent to lay-by.                                                           |  |
| Update CID – completion of action                                                                                                    |  |
| CID notes relevant to the case must be updated and a new admin event must be created to show that the file has been sent to lay-by. For more information on updating CID, see                                        |  |

| related links:                                                   |  |
|------------------------------------------------------------------|--|
| <ul> <li>Completion of actions</li> <li>Admin events.</li> </ul> |  |

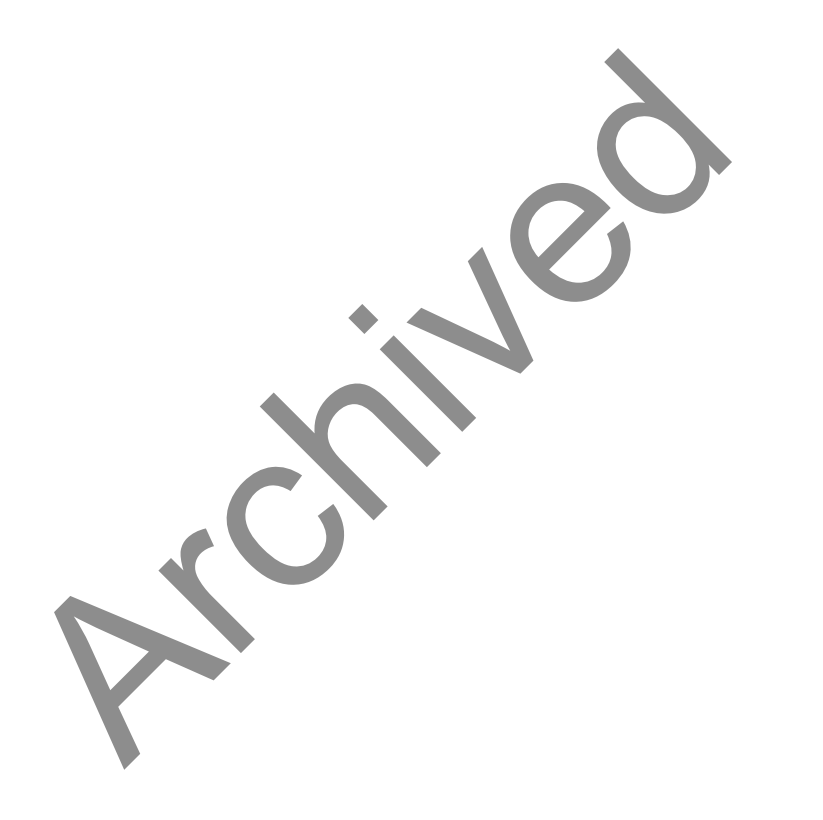

### Post removal action

#### Contact

| Initial checks and       | This page explains who to contact for more help with a specific post removal action case for   | Links to staff intranet |
|--------------------------|------------------------------------------------------------------------------------------------|-------------------------|
| removal directions       | a foreign national offender (FNO).                                                             | removed                 |
| Contacting offender      |                                                                                                |                         |
| manager - parent a       | If you have read this guidance and still need more help with this category, you must first ask |                         |
| threat to child          | your senior caseworker or line manager.                                                        |                         |
| Dealing with military    |                                                                                                |                         |
| cases                    | If the question cannot be answered at that level, they or you may email criminal casework      |                         |
| Notifying BIDMU of BRP   | operational process and policy (CCOPP) using the link: Email CC process team, for              |                         |
| The special conditions   | guidance on the policy, if appropriate.                                                        |                         |
| screen on CID            |                                                                                                |                         |
| Missing special          | Changes to this guidance can only be made by modernised guidance (MG). If you think the        |                         |
| conditions or additional | policy content needs amending you must contact CCOPP, who will ask MG to update the            |                         |
| information              | guidance.                                                                                      |                         |
| Linking removal action   |                                                                                                |                         |
| to relevant case types   | MG will accept direct feedback on broken links, missing information or the format, style and   |                         |
| on CID                   | navigability of this guidance. You can send these using the link: Email: Modernised guidance   | 3                       |
| Notifying warning index  | team.                                                                                          |                         |
| control unit (WICU)      |                                                                                                |                         |
| Notifying the police     | Restricted – do not disclose – start of section                                                |                         |
| national computer        | The information in this page has been removed as it is restricted for internal                 |                         |
| bureau and the           | Home Office use only                                                                           |                         |
| Department of Work and   |                                                                                                |                         |
| Pensions                 |                                                                                                |                         |
| Setting calendar events  |                                                                                                |                         |
| for police national      |                                                                                                |                         |
| computer and warning     |                                                                                                |                         |
| index control unit       |                                                                                                |                         |
| Preparing the paper file |                                                                                                |                         |
| for lay-by               |                                                                                                |                         |
|                          |                                                                                                |                         |
|                          |                                                                                                |                         |

The information in this page has been removed as it is restricted for internal Home Office use only.

Restricted – do not disclose – end of section

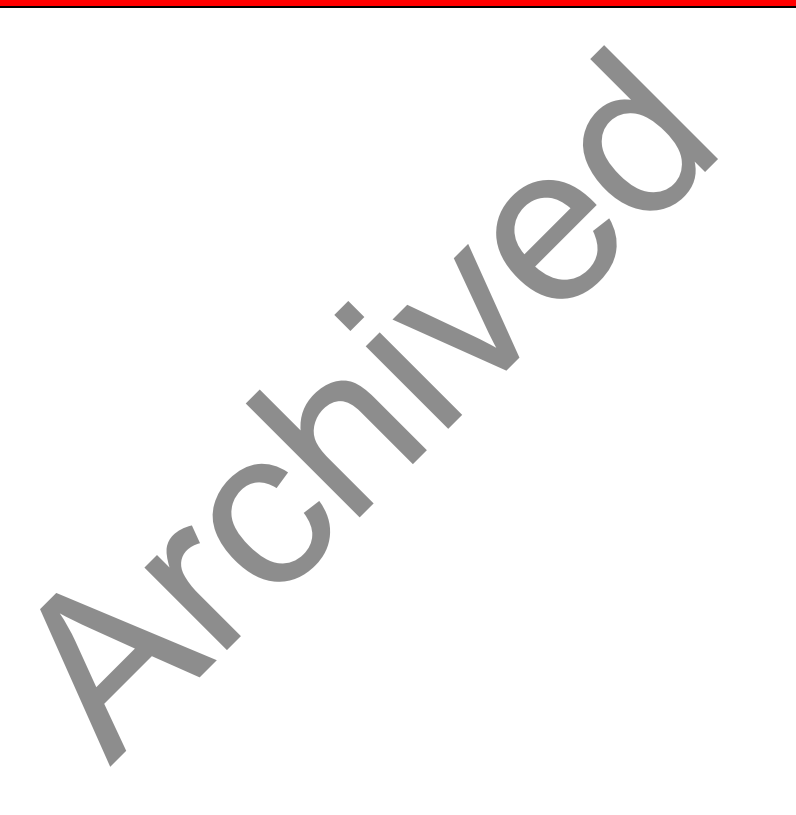

#### Post removal action

### Information owner

| Initial checks and                       | This page tells you about this        | version of the post removal action guidance and who owns it.    | Related links           |
|------------------------------------------|---------------------------------------|-----------------------------------------------------------------|-------------------------|
| removal directions                       |                                       |                                                                 | See also                |
| Contacting offender                      | Version                               | 7.0                                                             |                         |
| <u>manager - parent a</u>                | Valid from date                       | 22 October 2013                                                 | Changes to this         |
| threat to child<br>Dealing with military | Policy owner                          | Criminal casework operational process and policy (CCOPP)        | guidance                |
| <u>cases</u>                             | Cleared by director                   | Richard Quinn                                                   | <u>Contact</u>          |
| Notifying BIDMU of BRP                   | Director's role                       | Director, criminal casework                                     |                         |
| The special conditions                   | Clearance date                        | 27 September 2011                                               | Links to staff intranet |
| screen on CID                            | This version approved for             | Richard Short                                                   | removed                 |
| Missing special                          | publication by                        |                                                                 |                         |
| conditions or additional                 | Approver's role                       | Grade 7, modernised guidance team                               |                         |
| information                              | Approval date                         | 22 October 2013                                                 |                         |
| Linking removal action                   |                                       |                                                                 |                         |
| to relevant case types                   | Changes to this guidance can          | only be made by modernised guidance (MG). If you think the      |                         |
| on CID                                   | policy content needs amendin          | g you must contact CCOPP, using the link: Email CCD             |                         |
| Notifying warning index                  | process team, who will ask MC         | G to update the guidance, if appropriate.                       |                         |
| <u>control unit (WICU)</u>               | · · · · · · · · · · · · · · · · · · · |                                                                 |                         |
| Notifying the police                     | MG will accept direct feedback        | k on broken links, missing information or the format, style and |                         |
| national computer                        | navigability of this guidance. Y      | ou can email these using the link: Email: Modernised            |                         |
| bureau and the                           | guidance team.                        |                                                                 |                         |
| Department of Work and                   |                                       |                                                                 |                         |
| Pensions                                 |                                       |                                                                 |                         |
| Setting calendar events                  |                                       |                                                                 |                         |
| for police national                      |                                       |                                                                 |                         |
| computer and warning                     |                                       |                                                                 |                         |
| index control unit                       |                                       |                                                                 |                         |
| Preparing the paper file                 |                                       |                                                                 |                         |
| for lay-by                               |                                       |                                                                 |                         |